#### **Optische illusie** – video les

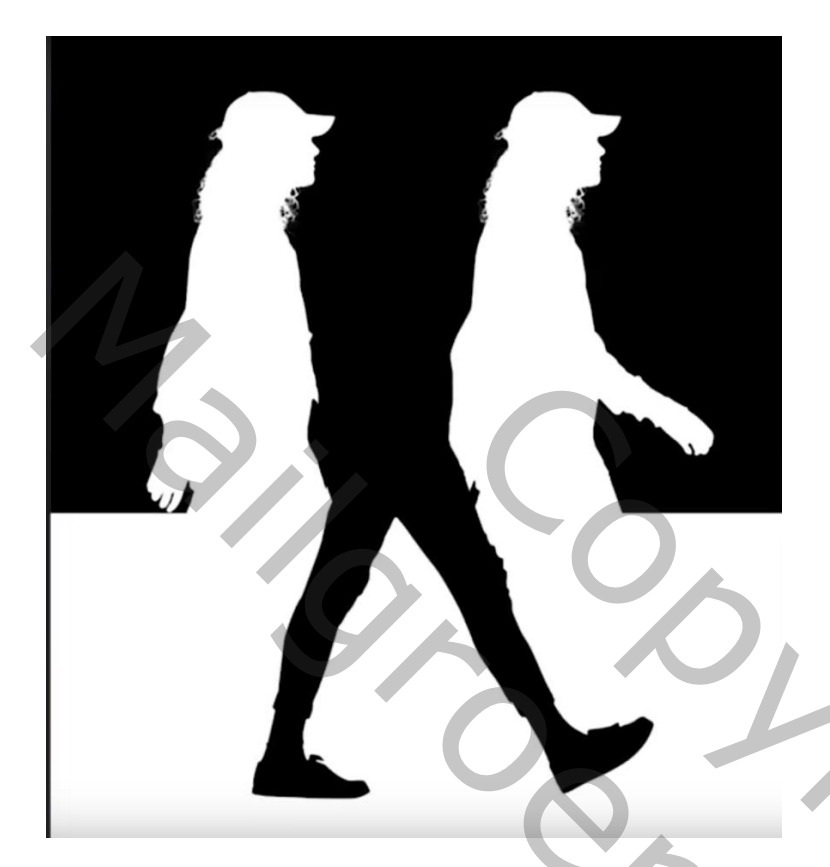

Nodig : model

Open de afbeelding met het model; achtergrond laag ontgrendelen; Selecteren; gebruik Pen, optie op paden; laagmasker toevoegen Rand verfijnen rondom het haar (Vloeiend = 2 ; Doezelaar = 1,2 px; Contrast = 15%; Rand verschuiven = -35%

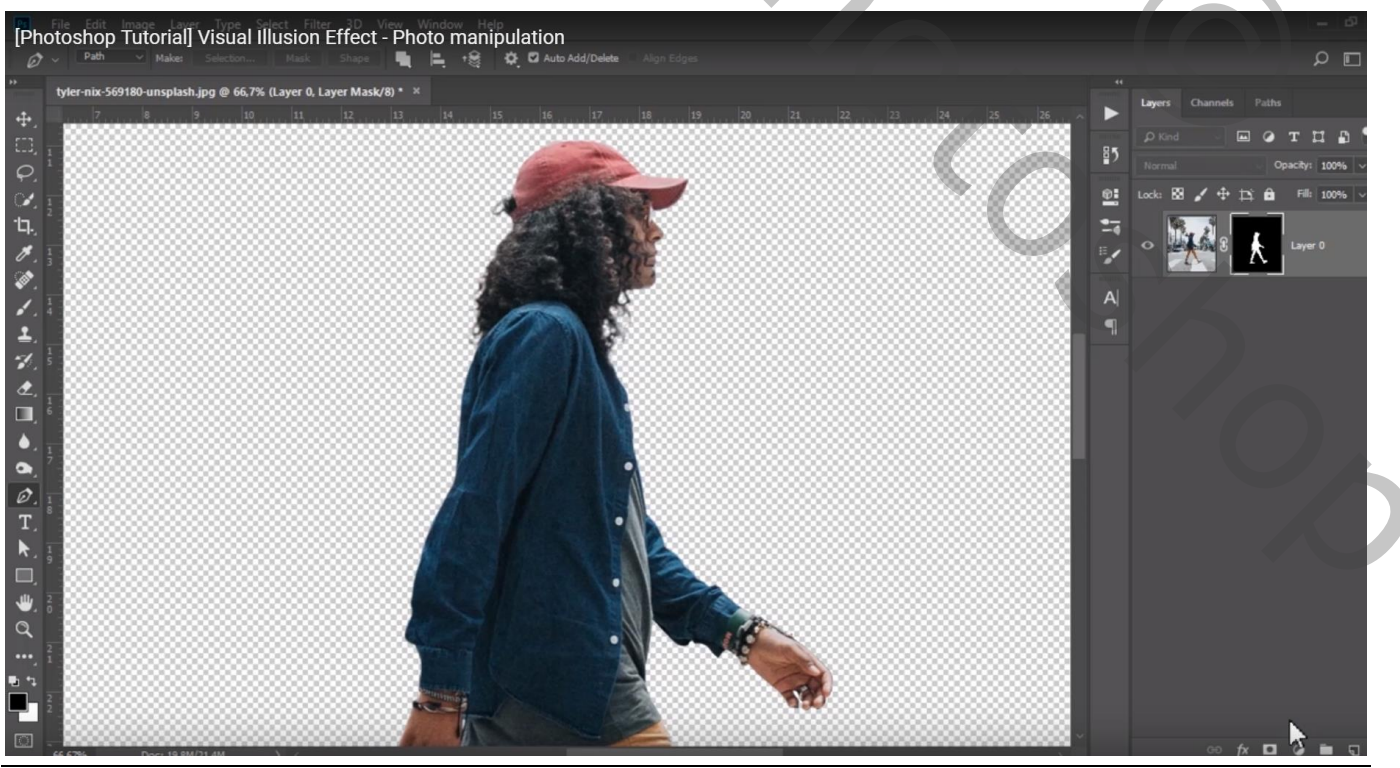

Optische Illusie - blz. 1

Vertaling T

#### Laagmasker toepassen; grootte van het model aanpassen

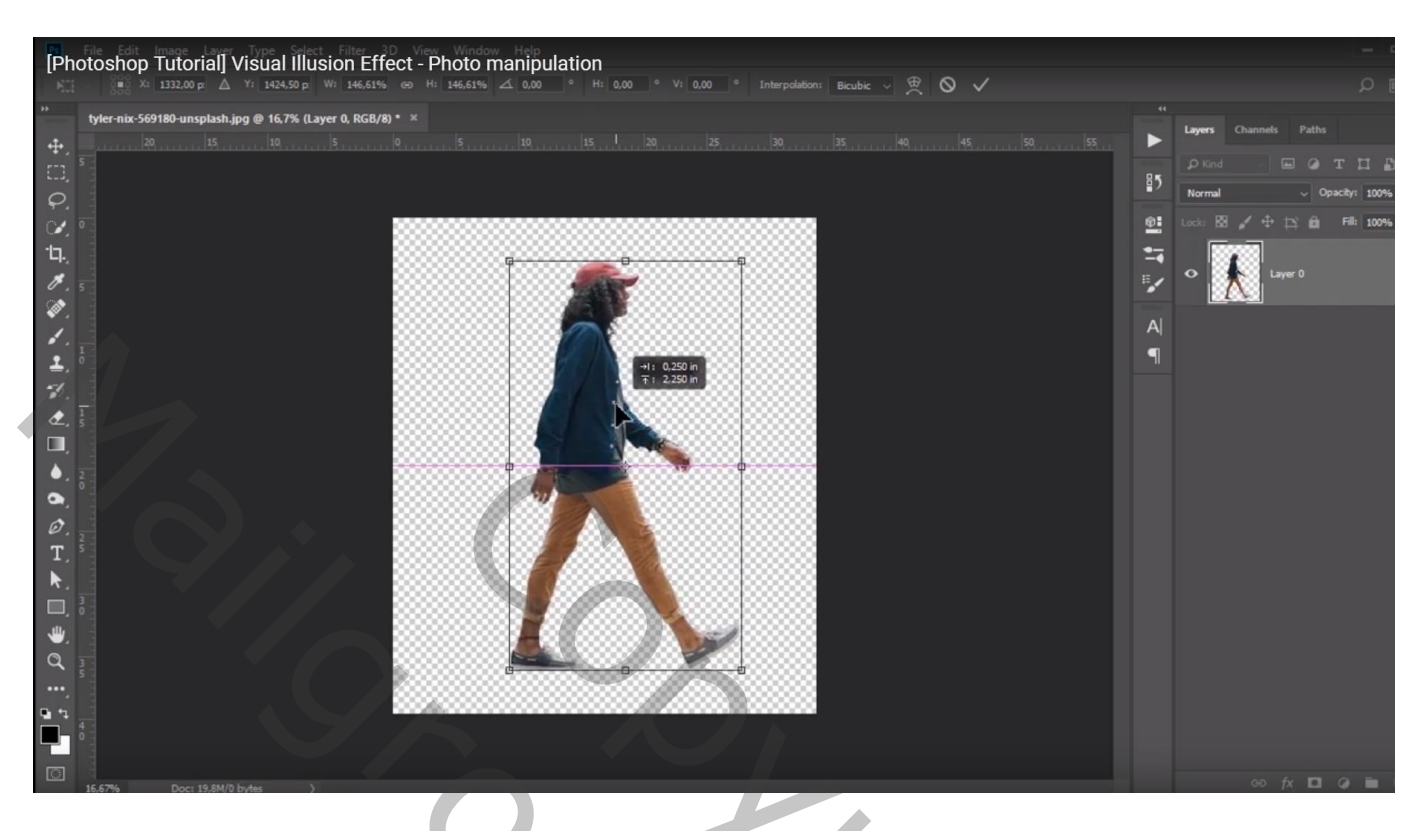

Laag twee keren dupliceren; noem de bovenste laag "1"; de laag eronder "2"; onderste laag "3"

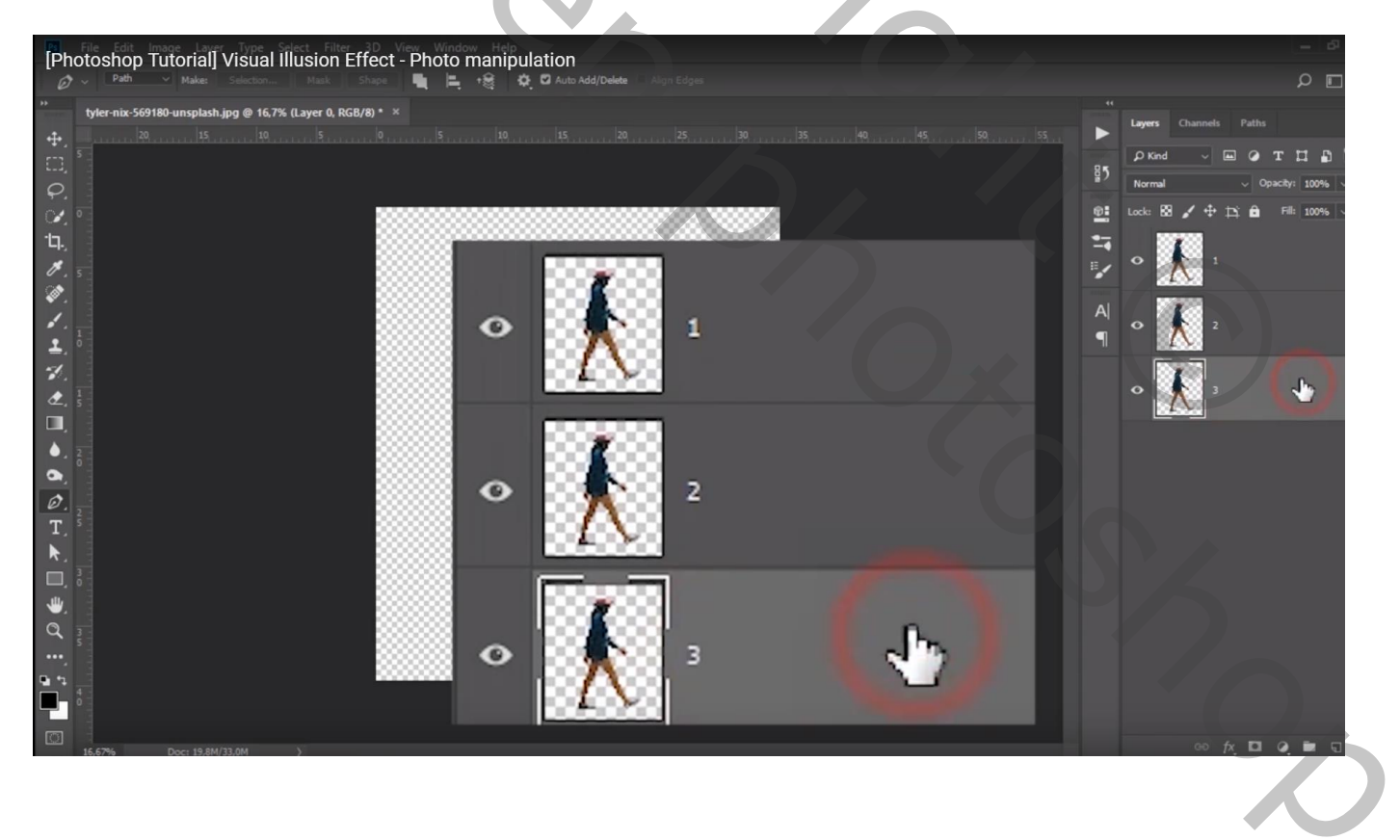

# 

Laag "1" naar links opschuiven; laag "3" naar rechts opschuiven

Een Aanpassingslaag 'Verloop' toevoegen: zwart wit de Locaties van 0% en 100% sleep je naar 50%

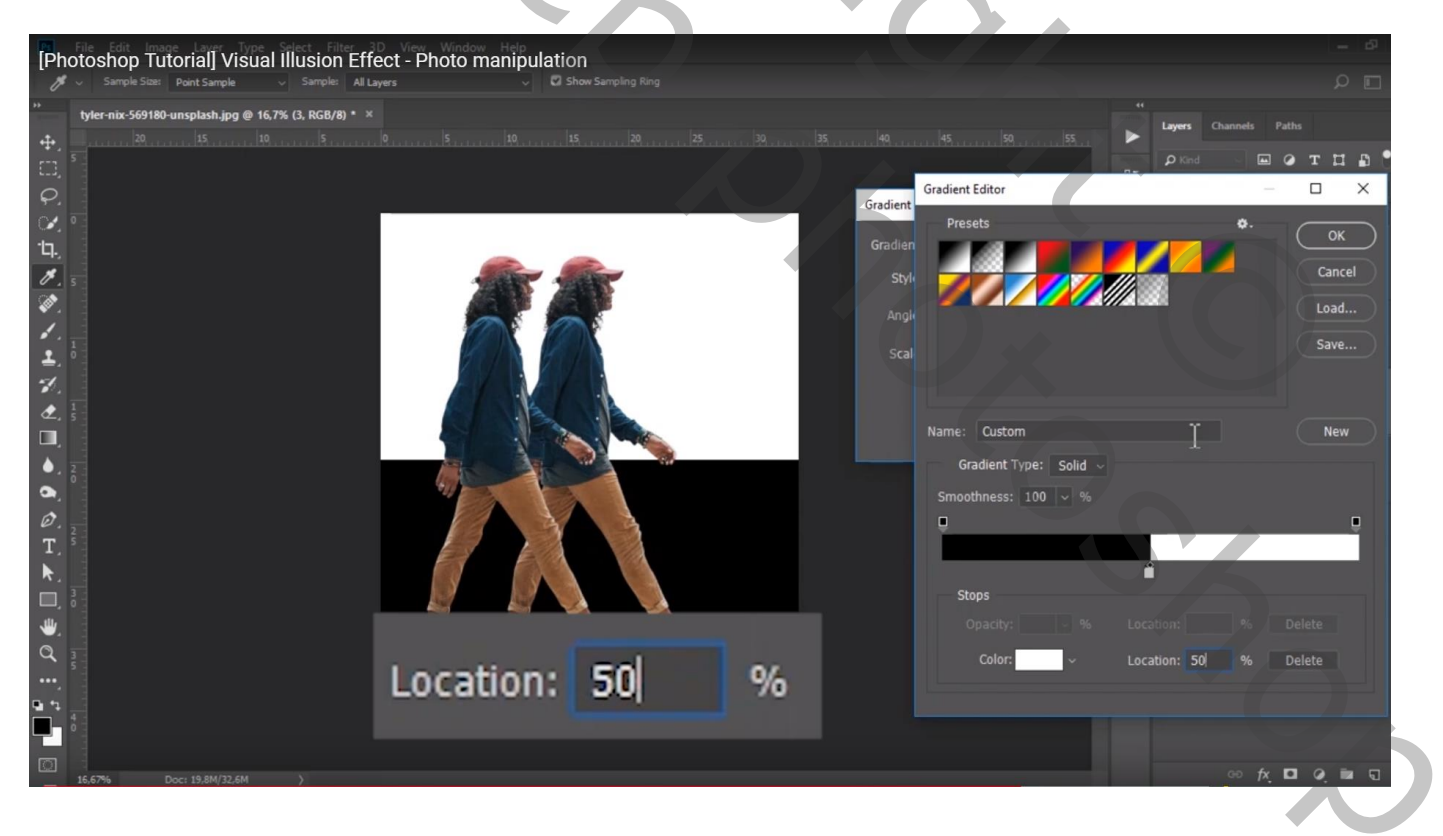

Klik Omkeren aan; sleep de laag met Verloop dan onder laag "3"

Laag "1" activeren; geef laagstijl Kleurbedekking; kleur = wit

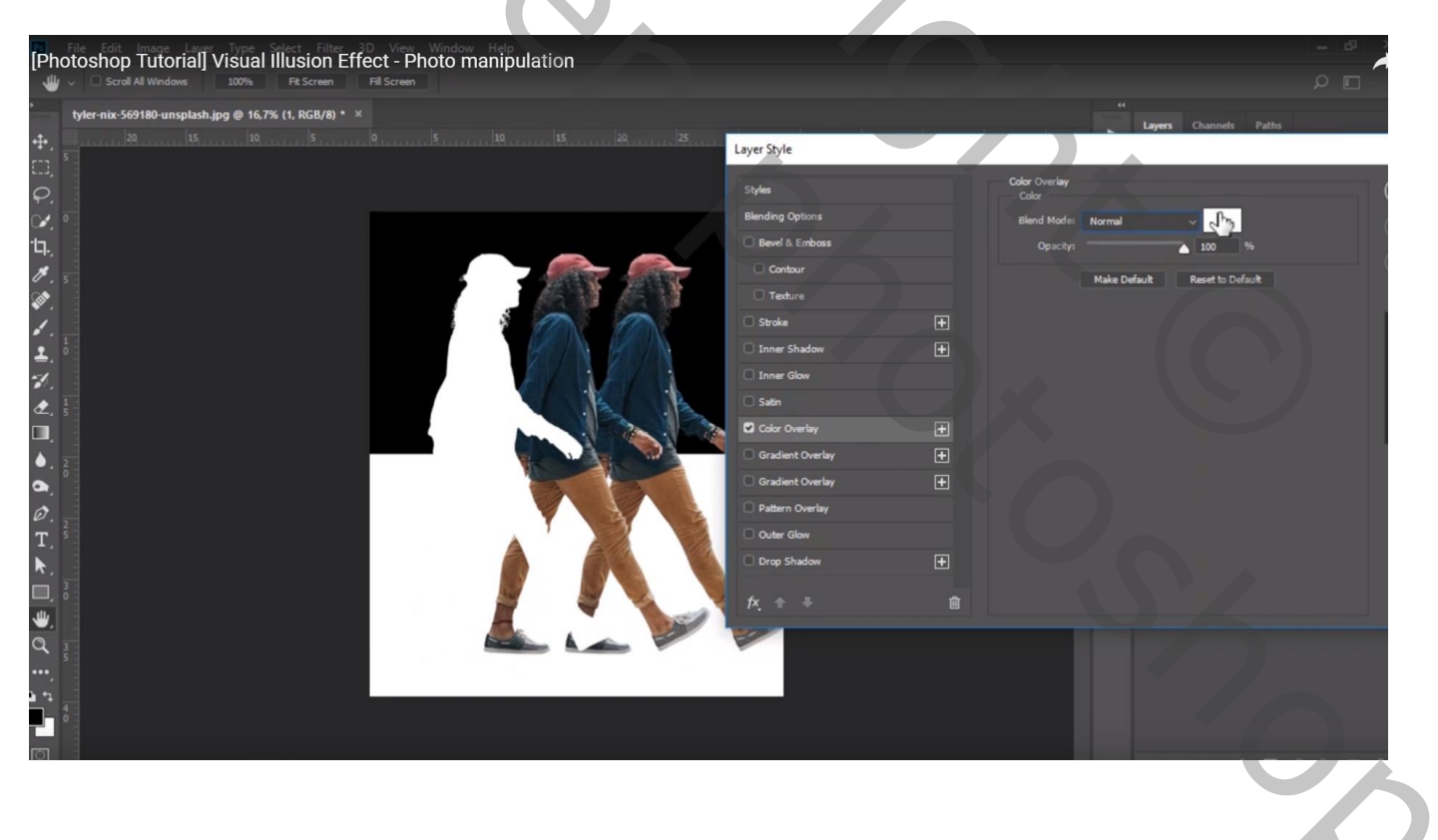

#### Voor laag "2" : Kleurbedekking; kleur = zwart

| [Photosho                                                                                   | op Tutorial] Visual Illusion Effect - P                          | hoto manipulation |                                                                                                    |          |                                                                          | - 8                                       |
|---------------------------------------------------------------------------------------------|------------------------------------------------------------------|-------------------|----------------------------------------------------------------------------------------------------|----------|--------------------------------------------------------------------------|-------------------------------------------|
| ° tyler-nix<br>↔                                                                            | -569180-unsplash.jpg @ 16,7% (2, RGB/8) * ×<br> 20  15  10  5  0 |                   | 303540                                                                                                    | 45       | .  50 55 <b>*</b>                                                        | レ<br>Layers Channels Paths<br>のKind ロタエロ語 |
| `Q`X#%@`X#%%@`````````````````````````````                                                  |                                                                  |                   | Layer Style Styles Blending Options Bevel & Emboss Contour Texture Stroke Inner Shadow Inner Slow Satin Color Overlay Gradient Overlay Gradient Overlay Braten Overlay Outer Slow | •        | Color Overlay<br>Color<br>Bland Mode: Normal<br>Opacity:<br>Make Default | A 100 %<br>Reset to Default               |
| )<br>)<br>)<br>)<br>)<br>)<br>)<br>)<br>)<br>)<br>)<br>)<br>)<br>)<br>)<br>)<br>)<br>)<br>) |                                                                  | L                 | □ Drop Shadow<br>fx_                                                                                                    | <b>€</b> |                                                                          |                                           |
|                                                                                             | 97                                                               |                   |                                                                                                    |          |                                                                          |                                           |

### Voor laag "1" : Kleurbedekking = wit

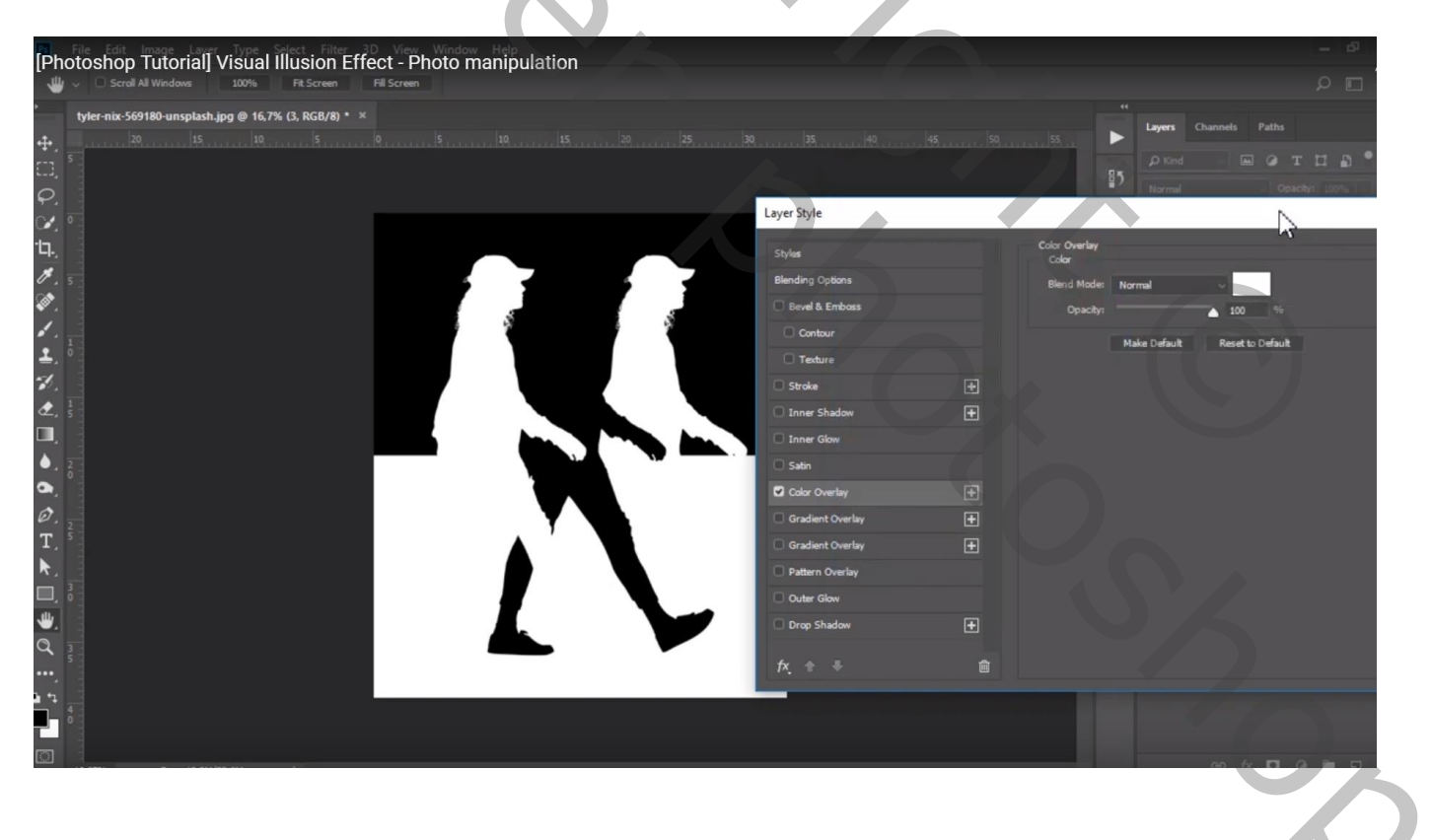

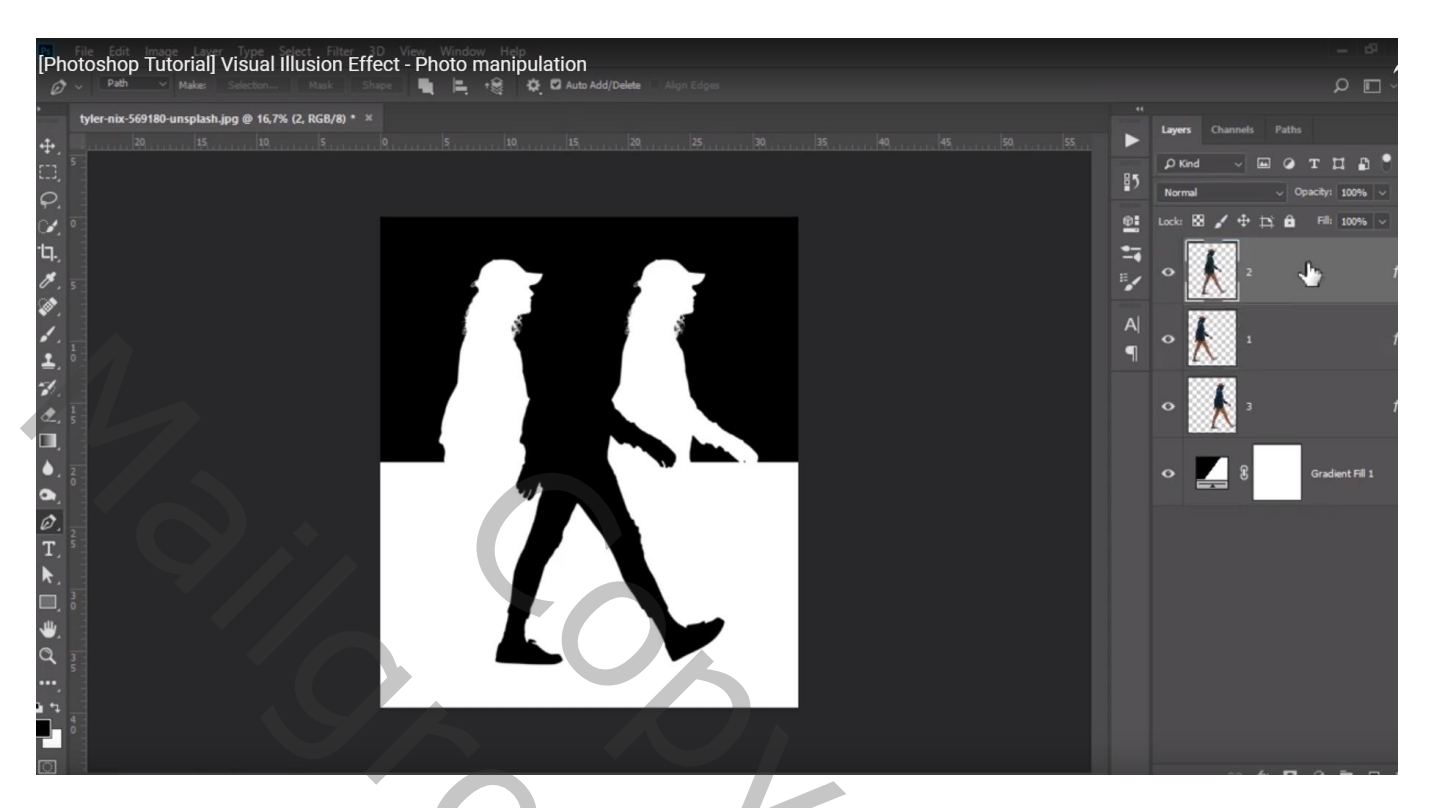

## Dubbelklikken op de laag Verloop:

sleep het verloop wat naar onderen terwijl dit dialoogvenster open staat.

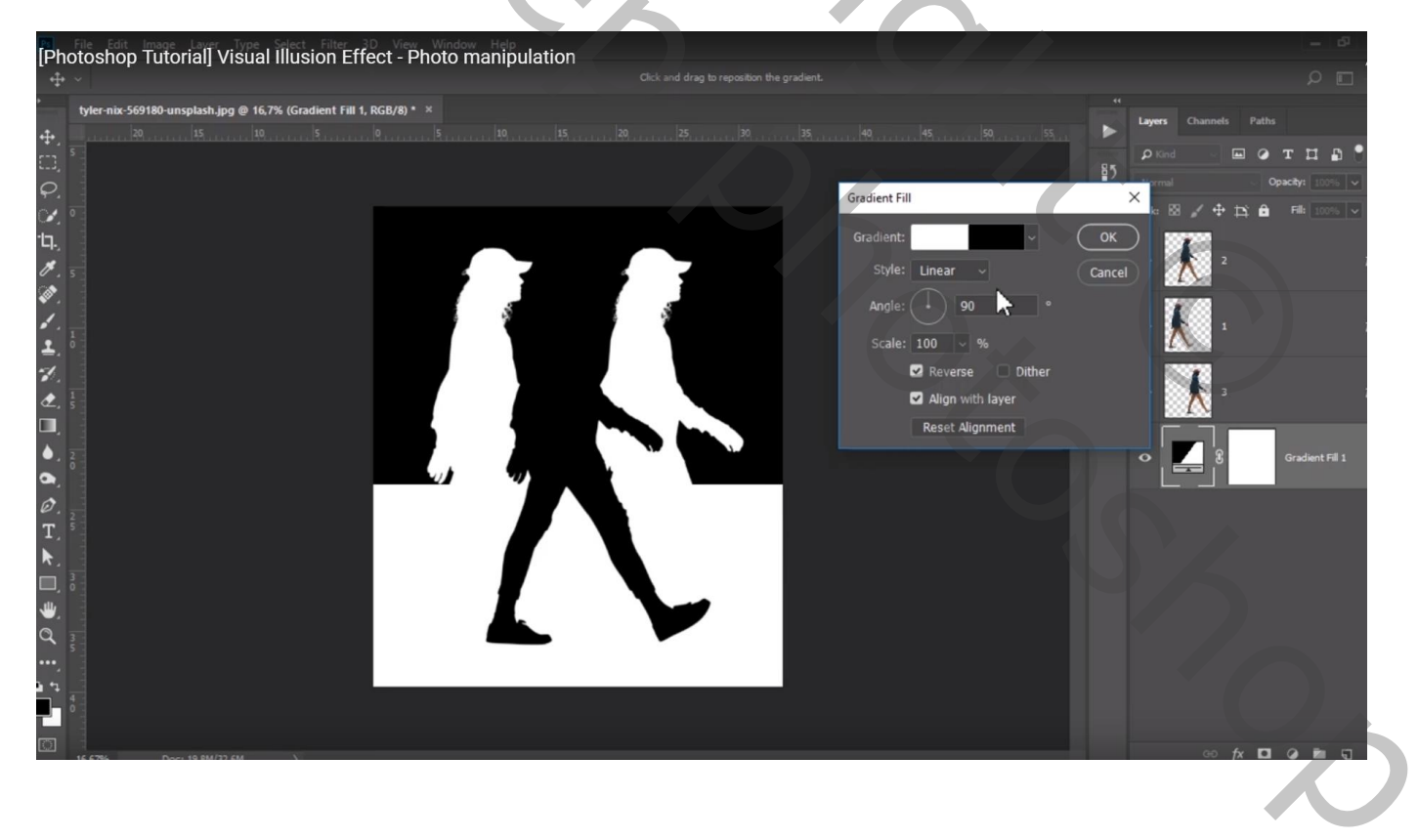

Voeg aan laag '2" een laagmasker toe; hard zwart penseel : 165 px, dekking = 100% Delen verwijderen (beide handen/armen; deeltje op de rug...)

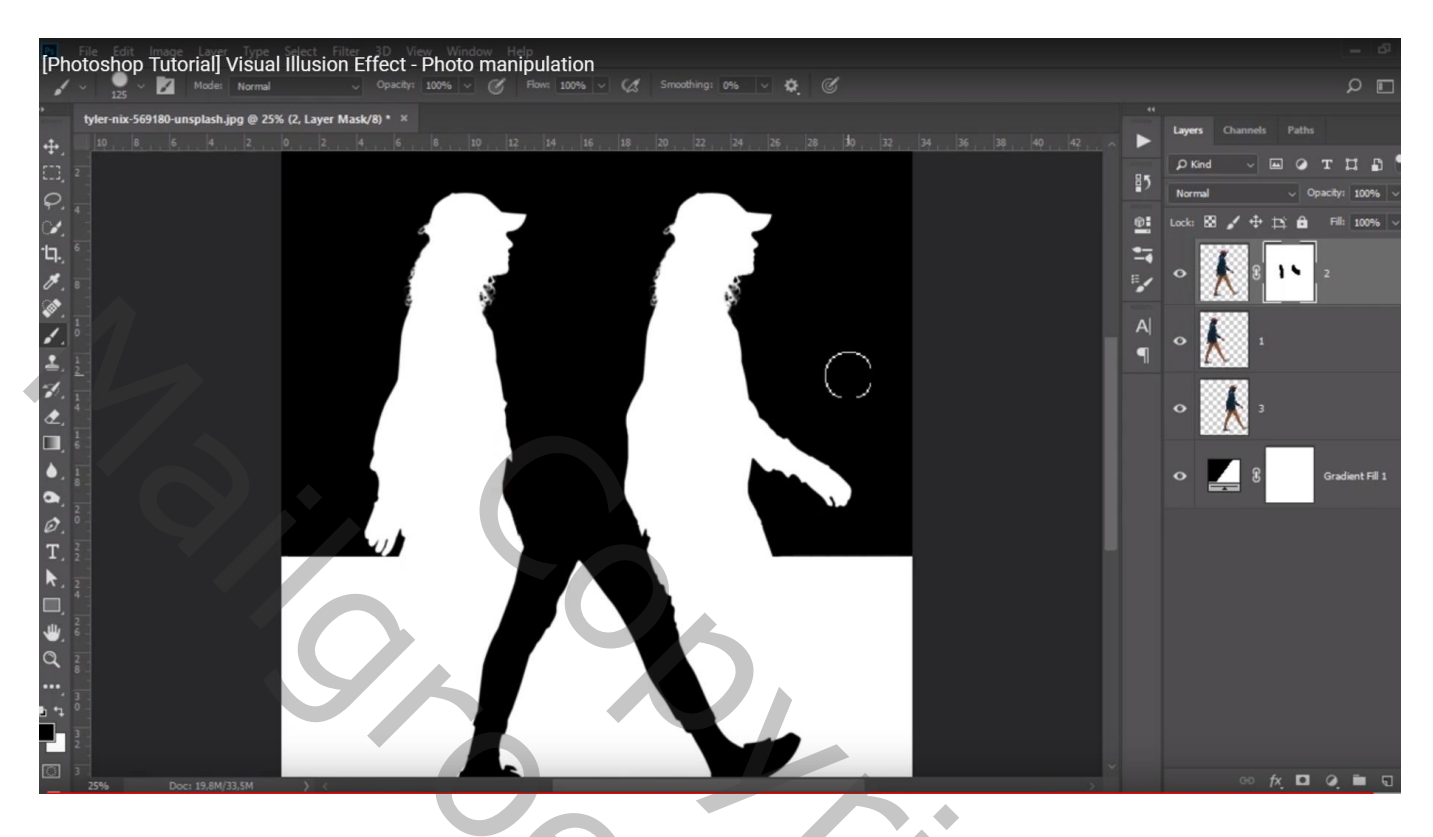